## KU mokslo valdymo sistema (DSpace – CRIS) Publikacijų sąrašai ir ataskaitos

(instrukcija)

- 1. Norint suformuoti mokslinių publikacijų sąrašą, ataskaitą reikia prisijungti adresu https://portalcris.ku.lt
- 2. Pasirinkti ataskaitų posistemę spragtelint nuorodą Publikacijų
- 3. Prisijungimo lange įvesti slaptažodį:

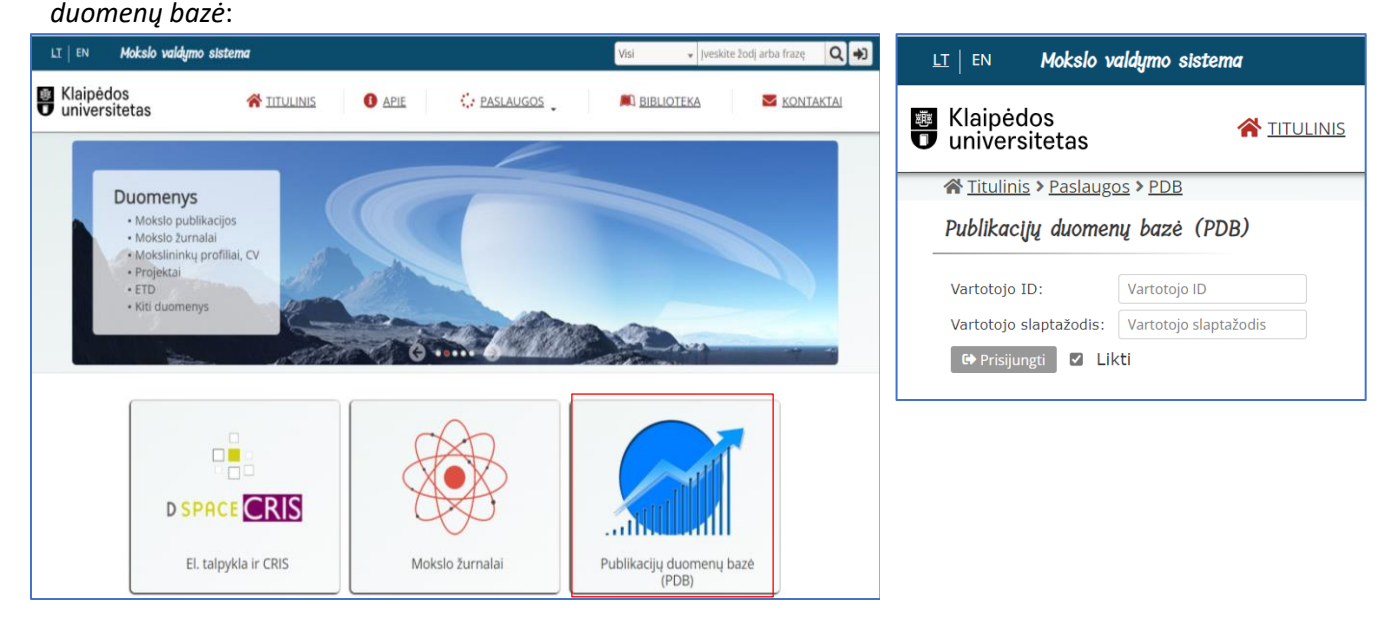

- 4. Atsivėrusiame lange pasirinkti skirtuką *Testavimas* ir nurodyti publikacijų atrankos kriterijus, pagal kuriuos bus formuojama ataskaita.
  - Jei reikalinga tam tikro laikotarpio ataskaita, reikia pasirinkti filtrą *Metai* ir nurodyti kokio laikotarpio ataskaitą sugeneruoti.
  - Jei reikia išsamaus publikacijų sąrašo (viso gyvenimo ataskaitos), metų nurodyti nereikia.

| l Klai<br>Uni                                                    | ipėdos 🔗 👋                                                                                                    | TITULINIS 1 APIE : PASLA                                                                                                    | ugos 🚬 🔍 📖 I                                      | • Rei<br>atl          | ikia pasirinkti <i>Autorius -&gt;</i><br>ikti paiešką pagal pavardę                                                                                               | <i>Visi</i> ir |
|------------------------------------------------------------------|----------------------------------------------------------------------------------------------------|----------------------------------------------------------------------------------------------------|---------------------------------------------------|-----------------------|----------------------------------------------------------------------------------------------------|----------------|
| A Tit                                                            | tulinis > <u>Paslaugos</u> > <u>PDB</u>                                                                                                    |                                                                                                    |                                                   | Pav                   | vardę reikia įvesti vadovaujant.                                                                                                    | is lietuvių k  |
| Publ                                                             | likacijų duomenų bazė (PDI                                                                                                    | 3)                                                                                                    |                                                   | tais<br>raic          | syklėmis - pavardės pirmoji raido<br>dė, pvz. Šaltytė – Vaisiauskė.                                                                                               | ė yra didžioj  |
| 🌣 Te                                                             | stavimas 🖪 🖽 Ataskaitos                                                                                                    |                                                                                                    |                                                   |                       | Filtras: Šaltytė 🗙 🕭                                                                                                    |                |
|                                                                  |                                                                                                    |                                                                                                    |                                                   |                       |                                                                                                    |                |
| \prašvma                                                         | as: APA 🖌 Grupavimas:                                                                                                    | ✓ Rūšiavimas: 2 ✓ Vėluojanti: 1                                                                                                    | /isos prieskyros:                                 |                       | Reikšmė                                                                                                    |                |
| Aprašyma<br>Filtras:                                             | as: APA → Grupavimas:                                                                                                    | Rūšiavimas: 2 Vėluojanti: 0                                                                                                    | /isos prieskyros: □                               | 2370                  | <b>Reikšmė</b><br>D Šaltytė-Benth, Jūratė <b>血</b>                                                                                                    |                |
| \prašyma<br>ïltras:                                              | as: APA → Grupavimas:<br>□ Data □ Metai □ +Padalinys □ -Pa                                                                                                    | ✓ Rūšiavimas: 2 ∨ Vėluojanti: □ dalinys □ Autorius □ Rūšis □ Mokslo kryptis □ S                                                                      | <b>/isos prieskyros:</b> □<br>ritis □Šalis □Kalba | 237[                  | Reikšmè       Ď Šaltytė-Benth, Jūratė     1       4     Šaltytė-Vaisiauskė, Laura     1                                                                           |                |
| prašyma<br>iltras: []<br>Kodas                                   | as: APA v Grupavimas:<br>Data HPadalinys -Pa<br>Ataskaita                                                                                                    | ▼     Rūšiavimas:     2     ▼     Vėluojanti:     □       dalinys     □     Autorius     □     Rūšis     □     Mokslo kryptis     □       Kiti būdai | <b>/isos prieskyros:</b>                          | 237[<br>:4C4          | Reikšmė       D Šaltytė-Benth, Jūratė     1       4 Šaltytė-Vaisiauskė, Laura     1                                                                               |                |
| prašyma<br>iltras:<br>Kodas<br>A<br>A01                          | as: APA v Grupavimas:<br>Data Metai +Padalinys -Pa<br>Ataskaita<br>Sąrašai<br>Viene publikacijos                                                                                                    | Rūšiavimas: 2 Vėluojanti: 1  dalinys Autorius Rūšis Mokslo kryptis 5  Kiti būdai                                                                     | /isos prieskyros: □<br>ritis □ Šalis □ Kalba      | 237[<br>C4C4          | Reikšmė       Šaltytė-Benth, Jūratė     1       Šaltytė-Vaisiauskė, Laura     1       Atgal     1                                                                 |                |
| prašyma<br>iltras:<br>Kodas<br>A<br>A01<br>B                     | as: APA v Grupavimas:<br>Data Metai +Padalinys -Pa<br>Ataskaita<br>Sąrašai<br><u>Visos publikacijos</u><br>Atestacijai ir konkursui                                                                                                    | Rūšlavimas: 2 Vėluojanti: 1  dalinys Autorius Rūšis Mokslo kryptis 5  Kiti būdai                                                                     | /isos prieskyros: □<br>ritis ☐ Šalis ☐ Kalba      | 237[                  | Reikšmė       D Šaltytė-Benth, Jūratė     1       4 Šaltytė-Vaisiauskė, Laura     1       Atgal     1       Pirmyn                                                |                |
| Aprašyma<br>Filtras:<br>Kodas<br>A<br>A01<br>B<br>B01            | as: APA v Grupavimas:<br>Data Metai +Padalinys -Pa<br>Ataskaita<br>Sąrašai<br><u>Visos publikacijos</u><br>Atestacijai ir konkursui<br>HSM publikaciju sarašas                                                                                | Rūšlavimas: 2 Vėluojanti: 1  dalinys Autorius Rūšis Mokslo kryptis 5  Kiti būdai                                                                     | /isos prieskyros: □<br>ritis ☐ Šalis ☐ Kalba      | 237[<br>24C4          | Reikšmė       D Šaltytė-Benth, Jūratė     1       4 Šaltytė-Vaisiauskė, Laura     1       Atgal     1       Pirmyn       Išvalyti     Uždaryti                    |                |
| Aprašyma<br>Filtras: C<br>Kodas<br>A<br>A01<br>B<br>B01<br>B02   | as: APA v Grupavimas:<br>Data Metai +Padalinys -Pa<br>Ataskaita<br>Sąrašai<br><u>Visos publikacijos</u><br>Atestacijai ir konkursui<br><u>HSM publikacijų sąrašas</u><br>GTMŽ publikacijų sąrašas                                             | Rūšlavimas: 2 Vėluojanti: 1  dalinys Autorius Rūšis Mokslo kryptis 5  Kiti būdai                                                                     | /isos prieskyros: □<br>ritis ☐ Šalis ☐ Kalba      | 237[                  | Reikšmė       D Šaltytė-Benth, Jūratė     1       4 Šaltytė-Vaisiauskė, Laura     1       Atgal     1       Pirmyn       Išvalyti     Uždaryti                    |                |
| rašyma<br>iltras: C<br>Kodas<br>A<br>A01<br>B<br>B01<br>B02<br>E | as: APA v Grupavimas:<br>Data Metai +Padalinys -Pa<br>Ataskaita<br>Sąrašai<br>Visos publikacijos<br>Atestacijai ir konkursui<br>HSM. publikacijų sąrašas<br>GTMŽ. publikacijų sąrašas<br>Testuojamos ataskaitos                               | ROŠlavimas: 2 V Vėluojanti: 1  dalinys Autorius ROšis Mokslo kryptis 5  Kiti būdai  W                                                                | /isos prieskyros: □<br>ritis □ Šalis □ Kalba      | 2371<br>2464<br>• Re: | Reikšmė<br>D Šaltytė-Benth, Jūratė m<br>4 Šaltytė-Vaisiauskė, Laura m<br>Atgal 1 Pirmyn<br>Išvalyti Uždaryti<br>zultatų sąraše pasirinkti at                      | utorių ir      |
| Kodas<br>A<br>A<br>A01<br>B<br>B01<br>B02<br>E<br>E<br>E01       | as: APA v Grupavimas:<br>Data Metai +Padalinys -Pa<br>Ataskaita<br>Sąrašai<br>Visos publikacijos<br>Atestacijai ir konkursui<br>HSM publikacijų sąrašas<br>GTMŽ publikacijų sąrašas<br>Testuojamos ataskaitos<br>Aukščiausio lygio produkcija | ROŠlavimas: 2 V Vėluojanti: 1  dalinys Autorius ROŠis Mokslo kryptis 5  Kiti būdai                                                                   | /isos prieskyros: □<br>ritis □ Šalis □ Kalba      | • Re:                 | Reikšmė<br>D Šaltytė-Benth, Jūratė 1<br>4 Šaltytė-Vaisiauskė, Laura 1<br>Atgal 1 Pirmyn<br>Išvalyti Uždaryti<br>zultatų sąraše pasirinkti at<br>austi "Uždaryti". | utorių ir      |

5. Skirtuke Ataskaitos pasirinkti reikiamą ataskaitą (B01 arba B02) spragtelint nuorodą į Word formatą. Sugeneruotą ataskaitą galima išsisaugoti sistemos siūlomu .doc formatu arba jį konvertuoti į .pdf formatą.